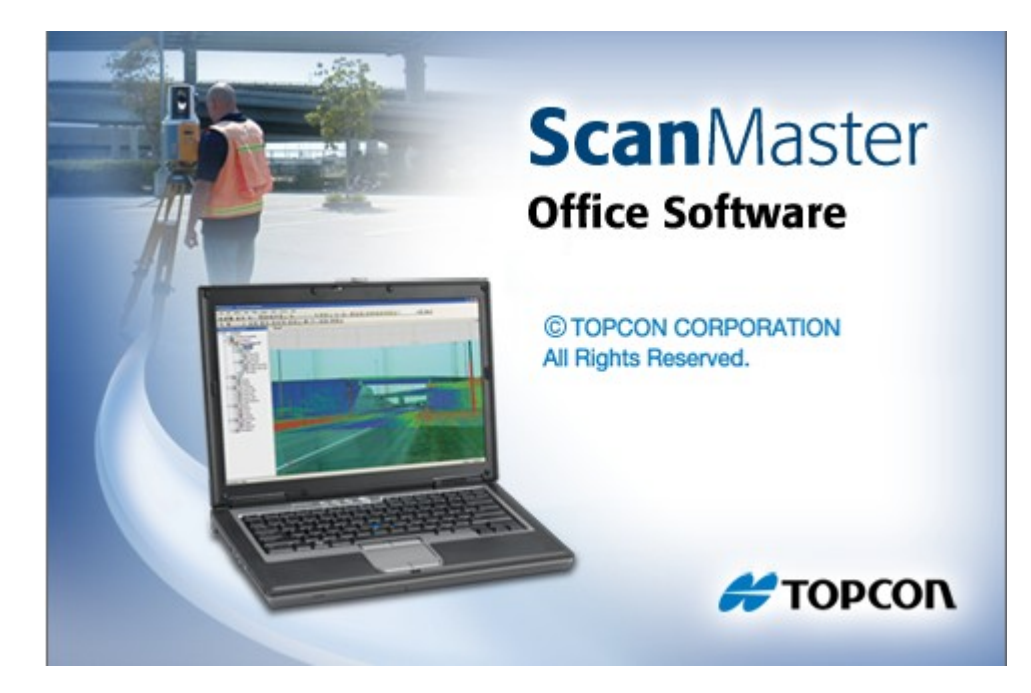

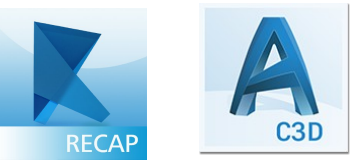

# **TOPCON SCANMASTER**

GUIA PRÁTICO – CRIAR ARQUIVO RCP NO RECAP E IMPORTAR NO CIVIL 3D

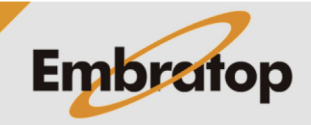

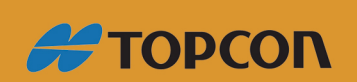

Tel: 11 5018-1800

www.embratop.com.br

## 1. Exportar a Cloud no Topcon ScanMaster

| 📴 Cloud 0 | Export                                       |
|-----------|----------------------------------------------|
|           | Calculate Normals                            |
| <b>**</b> | Filter Noise                                 |
| ÷.,       | Resample                                     |
|           | Hide                                         |
|           | Show                                         |
|           | Annotate                                     |
| ×         | Delete                                       |
| R+B       | Rename                                       |
| <b>.</b>  | Color From Images                            |
| <b>.</b>  | Color From Images (use other Scan Positions) |
| <b>2</b>  | Clear Image Colors                           |
| ××        | Purge Deleted                                |
| t.        | Recover Deleted                              |
| 5         | Properties                                   |
| Ĩ         | Table                                        |

1.1. Clicar com o botão direito sobre a cloud e selecionar a opção Export:

1.2. Definir o formato de exportação, local onde o arquivo será salvo e o formato do arquivo:

|                                                    | Export Cloud |                                | ×   |
|----------------------------------------------------|--------------|--------------------------------|-----|
|                                                    |              | ♥ C Pesquisar Área de Trabalho | P   |
| Organizar 🔻 Nova pasta                             |              |                                | •   |
| Favoritos                                          | Daniel Alves | Meu computador                 |     |
| Área de Trabalho     Downloads     Locais recentes | Rede Rede    |                                |     |
| 🤞 Grupo doméstico                                  |              |                                |     |
| 🖳 Meu computador                                   |              |                                |     |
| 🔊 A360 Drive                                       |              |                                |     |
| 📔 Área de Trabalho                                 |              |                                |     |
| Documentos                                         |              |                                |     |
| 🗼 Downloads                                        |              |                                |     |
| 📔 Imagens                                          |              |                                |     |
| Músicas 💙                                          |              |                                | _   |
| Lome: NUVER OF PONTOS                              |              |                                | ~   |
| Ting: TXT                                          |              |                                | ~   |
|                                                    |              |                                |     |
| Ocultar pastas                                     |              | Sa <u>l</u> var Cancela        | r . |

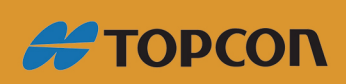

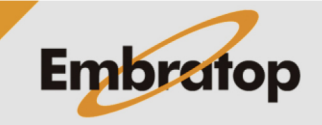

www.embratop.com.br

1.3. No caso da escolha do formato TXT, pode-se selecionar a opção de exportar os valores RGB para que as informações das cores reais sejam aplicadas na nuvem:

| Expo                                                                           | rt Cloud       | ×        |
|--------------------------------------------------------------------------------|----------------|----------|
| Pattern                                                                        |                |          |
| Position Intensity Color                                                       | ¥              |          |
| Attributes                                                                     |                |          |
| ✓ X<br>✓ Y<br>✓ Z<br>✓ I<br>✓ R<br>✓ G<br>✓ B<br>NormalX<br>NormalY<br>NormalZ |                | <b>↑</b> |
| Separator                                                                      | Options        |          |
| Separator: Space 🗸                                                             | Column Headers |          |
| Other:                                                                         |                |          |
|                                                                                | ОК             | Cancel   |

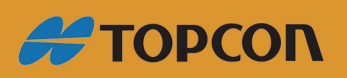

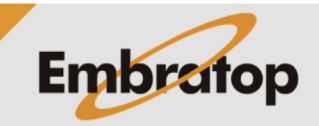

www.embratop.com.br

## 2. Criar arquivo RCP

2.1. Abrir o Autodesk Recap:

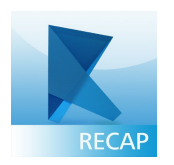

2.2. Criar novo projeto:

| AUTOCION NECAP<br>()<br>new project           | ₽ ? | Sign In     | ∆* — □ * |
|-----------------------------------------------|-----|-------------|----------|
| project new project                           |     |             |          |
| other<br>recent<br>projects<br>newject HOR5 N |     | 🙏 AUTODESK. | exit 🕂   |

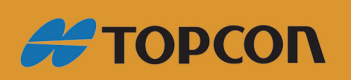

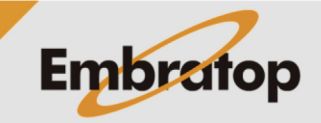

www.embratop.com.br

2.3. Definir nome do projeto e local onde o arquivo RCP será criado:

| Sign In 🗛 -                                                                                                    | - 🗆 × |
|----------------------------------------------------------------------------------------------------|-------|
| files                                                                                                    | Ø     |
| select files to import<br>create new project<br>first. we need a project name<br>NUVEM DE PONTOS<br>then a place to save your files<br>C:\Users\Daniel Alves\L.ext 9 capumport.output<br>cancel v proceed<br>drag files or folders here |       |
| Cancel mport                                                                                                    |       |

2.4. Selecionar arquivos à serem importados:

Clique em select files to import:

|      |                                                                                            | Sign In 🙏 → | $-\Box \times$ |
|------|--------------------------------------------------------------------------------------------|-------------|----------------|
| ft   | files                                                                                      |             | Ø              |
|      | elect files to import<br>ret to import to your project<br>or<br>drag files or folders here |             |                |
| • ca | ncel f                                                                                     |             |                |

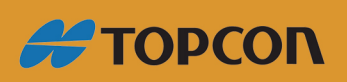

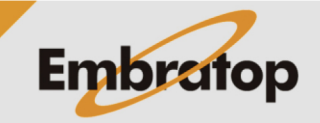

www.embratop.com.br

Selecione o(s) arquivo(s) e clique em Abrir:

| K                                                                                |                                                  | Import Point Clouds | ×                                        |
|----------------------------------------------------------------------------------|--------------------------------------------------|---------------------|------------------------------------------|
| 🔄 🕘 👻 🋧 🔳 Área d                                                                 | e Trabalho →                                     |                     | ✓ C Pesquisar Área de Trabalho           |
| Organizar 🔻 Nova past                                                            | a                                                |                     |                                          |
| Favoritos                                                                        | Grupo doméstico                                  | Daniel Alves        | Meu computador                           |
| <ul> <li>Área de Trabalho</li> <li>Downloads</li> <li>Locais recentes</li> </ul> | Bibliotecas                                      | Rede                |                                          |
| 🍓 Grupo doméstico                                                                | NUVEM DE PONTOS<br>Documento de Texto<br>64,6 MB |                     |                                          |
| 🖳 Meu computador                                                                 |                                                  |                     |                                          |
| A360 Drive                                                                       |                                                  |                     |                                          |
| 📔 Área de Trabalho                                                               |                                                  |                     |                                          |
| Documentos                                                                       |                                                  |                     |                                          |
| L Downloads                                                                      |                                                  |                     |                                          |
| 📔 Imagens                                                                        |                                                  |                     |                                          |
| Músicas                                                                          |                                                  |                     |                                          |
| Videos                                                                           |                                                  |                     |                                          |
|                                                                                  |                                                  |                     |                                          |
| <u>N</u> ome                                                                     | NUVEM DE PONTOS                                  |                     | ✓ All Supported Files (*.rcs;*.fls;*.1 ♥ |
|                                                                                  |                                                  |                     | <u>Abrir</u> Cancelar                    |

2.5. Clique em Index scans:

|                     | Sign In 🛕 –           | - 🗆 ×   |
|---------------------|-----------------------|---------|
| files               | Å                     | Ø       |
|                     |                       |         |
| nuvem de pontos.txt |                       |         |
|                     |                       |         |
|                     |                       |         |
|                     |                       |         |
| € cancel fimport    | <b>index</b><br>scans | $\odot$ |

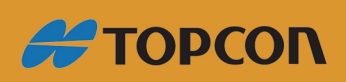

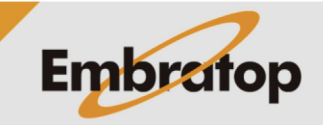

www.embratop.com.br

2.6. A nuvem de pontos será carregada:

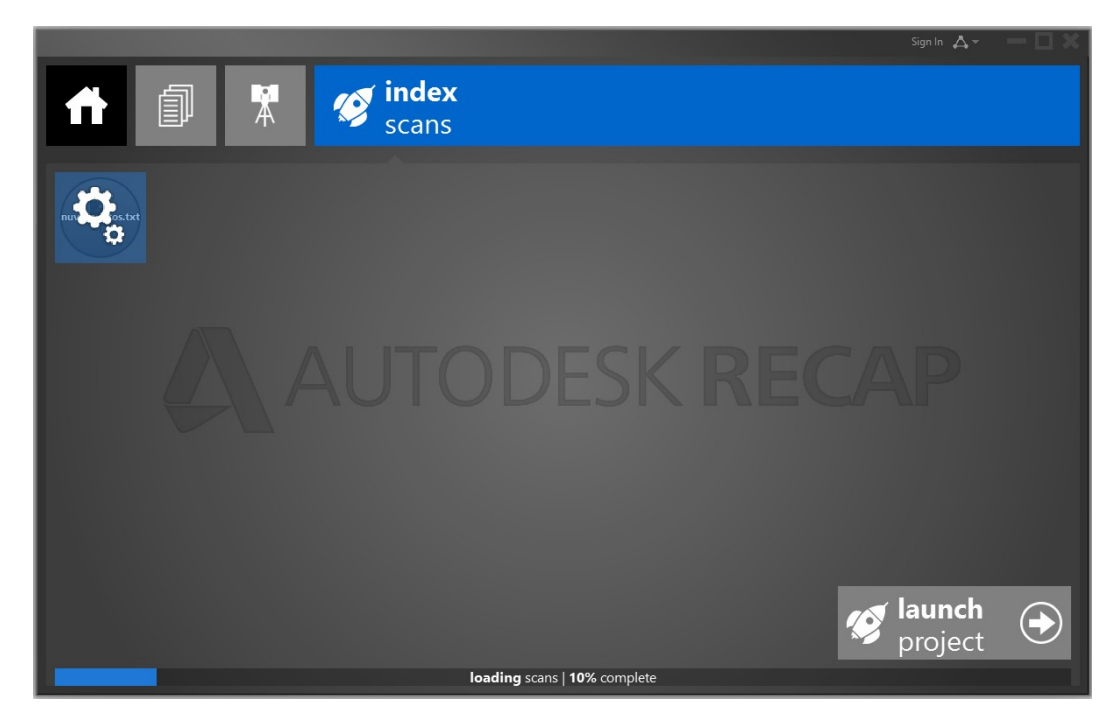

2.7. Após carregar o arquivo, clique em *Launch Project*:

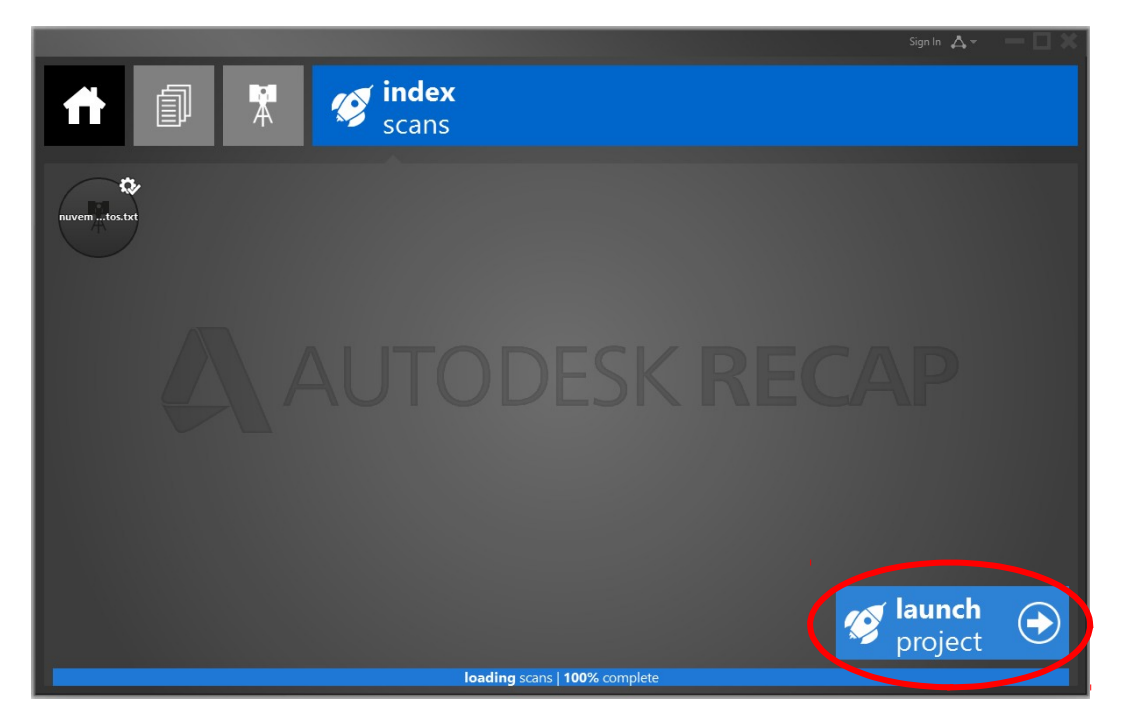

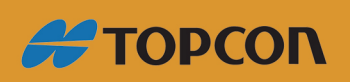

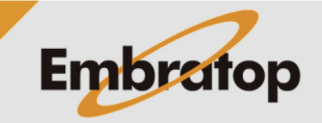

www.embratop.com.br

2.8. Será apresentado o arquivo carregado:

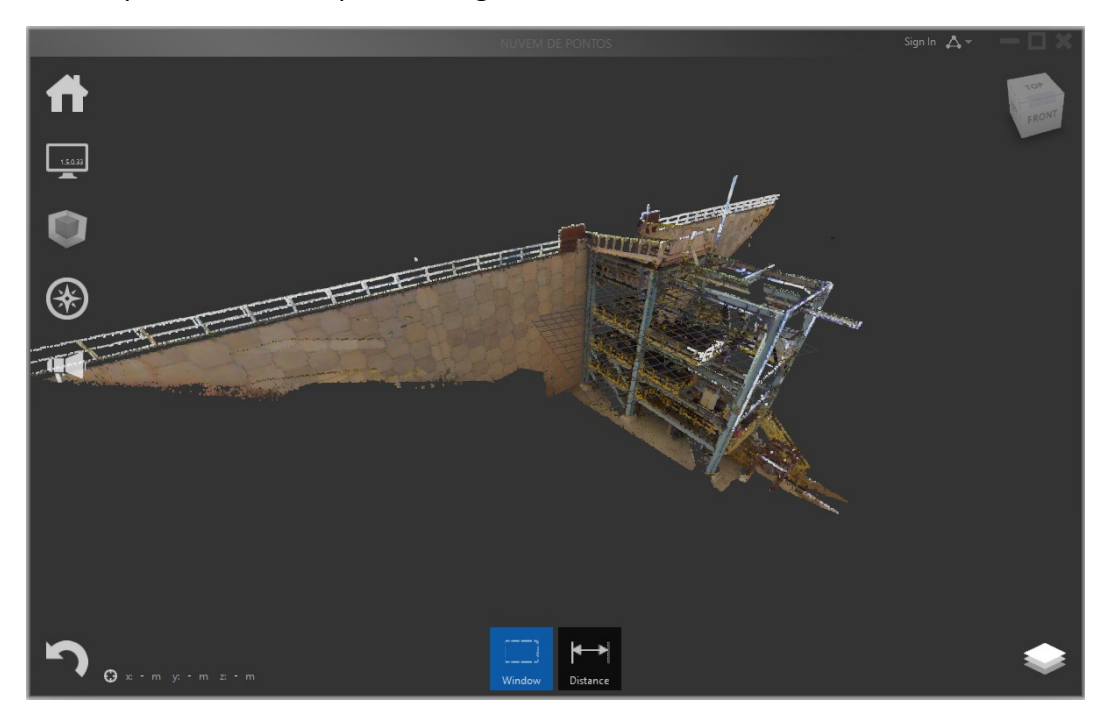

2.9. Busque o local definido para a criação do arquivo no passo 3.

Caso o local de criação do projeto não tenha sido alterado, o local padrão do Recap para salvar os projeto é:

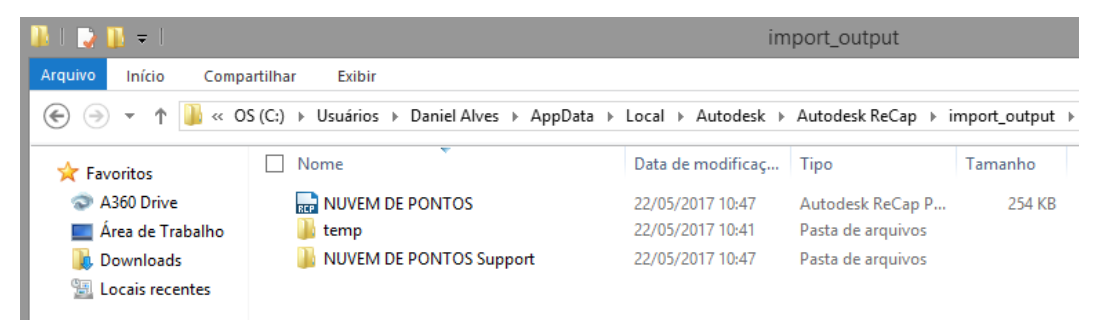

C:\Users\(Nome do usuário)\AppData (pasta oculta)\Local\Autodesk\Autodesk ReCap\import\_output

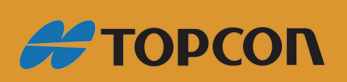

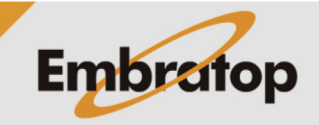

www.embratop.com.br

#### 3. Importar arquivo RCP no Civil 3D

3.1. Após criado o projeto, na aba *Inserir*, clique na opção *Anexar*, do sub menu Nuvem de *pontos*;

|         | - C                                     | ${}^{\bullet} \approx {}^{\bullet}$ | 🛱 Civil 3D                                   |                          | -        | -         |              |                                        | Aut            | odesk AutoCA   | AD Civil 3D 2016 | Desenho1.dwg                                            |                          |
|---------|-----------------------------------------|-------------------------------------|----------------------------------------------|--------------------------|----------|-----------|--------------|----------------------------------------|----------------|----------------|------------------|---------------------------------------------------------|--------------------------|
| C3D     | Iníc J Inserir                          | notação                             |                                              |                          |          |           |              | evantamento topográfico                |                |                |                  |                                                         | Aplicativos em dectorare |
| Importa | And Desktop<br>AndXML<br>Pontos de arqu | I 🤪 S<br>🎜 Ir<br>ivo 🧸 Ir           | torm Sewers<br>mportar dado:<br>mportar subm | s do levanta<br>ontagens | mento to | pográfico | InfraWorks 3 | 360 Inserir 💞 Editar<br>V Editar atrii | Ane<br>putos • | xar Cortar Aji | ustar 🔑 Camad    | as de subjacência<br>os variam* 🔹<br>subjacências ativa | Autodijk Anexar<br>ReCap |
|         |                                         | lm                                  | portar 👻                                     |                          |          |           | InfraWorks   | 360 Bloco 👻                            |                |                | Referência 👻     |                                                         | Nuvem de poncos          |

#### 3.2. Selecione o arquivo a ser importado e clique na opção Abrir;

| 🔺 Selecionar arquiv       | 🔥 Selecionar arquivo de nuvem de pontos 🛛 🗙 🗙 |                       |               |                                                           |                     |                                  | Х         |
|---------------------------|-----------------------------------------------|-----------------------|---------------|-----------------------------------------------------------|---------------------|----------------------------------|-----------|
| E <u>x</u> aminar:        | ETURIA - PRO                                  | JETO RECAP            | ~ 두           | 📮 🔍 🗙 📮 :                                                 | <u>V</u> istas -    | <u>F</u> erramentas              | •         |
| Histórico<br>Documentos   | Nome<br>ETURIA_CEN                            | AS_COLORIDAS Supp     | port          | Data de modificaç<br>20/02/2017 13:02<br>20/02/2017 12:51 | Tipo<br>Past<br>Aut | )<br>a de arquivo<br>odesk ReCap | )s<br>) P |
| Favoritos<br>Filos<br>FTP |                                               |                       |               |                                                           |                     |                                  |           |
| Área de trabalho          | (                                             |                       |               |                                                           |                     |                                  | ,         |
|                           |                                               |                       |               |                                                           |                     |                                  |           |
|                           | <u>N</u> ome do arquivo:                      | ETURIA_CENAS_COL      | ORIDAS.rcp    |                                                           | ~                   | A <u>b</u> rir                   | -         |
|                           | Arquivos do <u>t</u> ipo:                     | Projeto de nuvem de p | ontos (*.rcp) |                                                           | ~                   | Cancelar                         |           |

3.3. Será mostrada uma pré-visualização do modelo 3D, selecione as opções de importação de seu interesse e clique em **OK**;

(Para visualizar mais informações sobre o arquivo que está sendo importado clique em *Mostrar detalhes*)

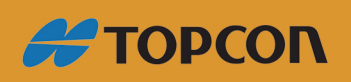

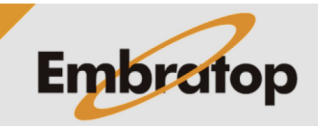

www.embratop.com.br

| 🔺 Anexarı          | nuvem de pontos |                                                                                                    | ×                                                                                                    |
|--------------------|-----------------|----------------------------------------------------------------------------------------------------|----------------------------------------------------------------------------------------------------|
| <u>N</u> ome:      | ETURIA_fina     | ~                                                                                                    | Procurar                                                                                               |
| Visualizar         |                 | Tipo de camin <u>h</u> o<br>Caminho completo                                                            | Escala<br>Especificar na <u>t</u> ela<br>1                                                             |
|                    |                 | Ponto de inserção          Especificar na tela         X:       0         Y:       0         Z:       0 | Rotação<br>Especificar na tela<br>Ângulo: 0<br>Usar localização geográfica<br>Bloquear nuvem de pontos |
| <u>M</u> ostrar de | talhes          | ОК                                                                                                    | <ul> <li>✓ Aplicar Zoom à nu<u>v</u>em de pontos</li> <li>Cancelar <u>Aj</u>uda</li> </ul>             |

| 🔥 Anexar nuvem de pontos                                                   |                                                                                                    | ×                                                                                                    |
|----------------------------------------------------------------------------|----------------------------------------------------------------------------------------------------|----------------------------------------------------------------------------------------------------|
| Nome: ETURIA_fina                                                          | ~                                                                                                    | Procurar                                                                                                    |
| Visualizar                                                                 | Tipo de caminho         Caminho completo         Ponto de inserção         ✓ Especificar na tela         ☆:       0         Ý:       0         2:       0 | Escala  Especificar na tela  Rotação Especificar na tela  Ângulo: 0  Usar localização geográfica Bloquear nuvem de pontos  Aplicar Zoom à nuvem de pontos |
| Informação da nuvem de pontos<br>Pontos:<br>37447012                       | Unidade da nuvem d<br>Fator de unidade:                                                                                                    | le pontos: Metros                                                                                                    |
| Dados da nuvem de pontos:                                                  | Tamanho da nuvem                                                                                                    | - unids. AutoCAD:                                                                                                    |
| RGB: Sim<br>Intensidade: Sim                                               | Unidade do AutoCAL<br>Largura:                                                                                                    | J: Sem unidade<br>18.1437                                                                                                    |
| Normal: Sim<br>Classificação: Não                                          | Altura:                                                                                                    | 3.1983                                                                                                    |
| Dados de segmentação: Sim                                                  |                                                                                                    |                                                                                                    |
| Localizado em: C:\Users\daniel alve<br>Caminho salvo: C:\Users\daniel alve | es\Desktop\ETURIA - PROJETO RECAP\ET<br>es\Desktop\ETURIA - PROJETO RECAP\ET                                                                              | 'URIA_fina.rcp<br>'URIA_fina.rcp                                                                                                    |
| O <u>c</u> ultar detalhes                                                  | OK                                                                                                    | Cancelar <u>Aj</u> uda                                                                                                    |

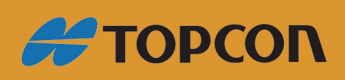

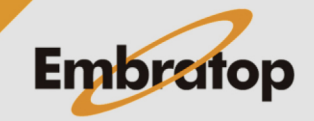

www.embratop.com.br

3.4. Clique sobre o local onde deseja importar ou apenas pressione Enter;

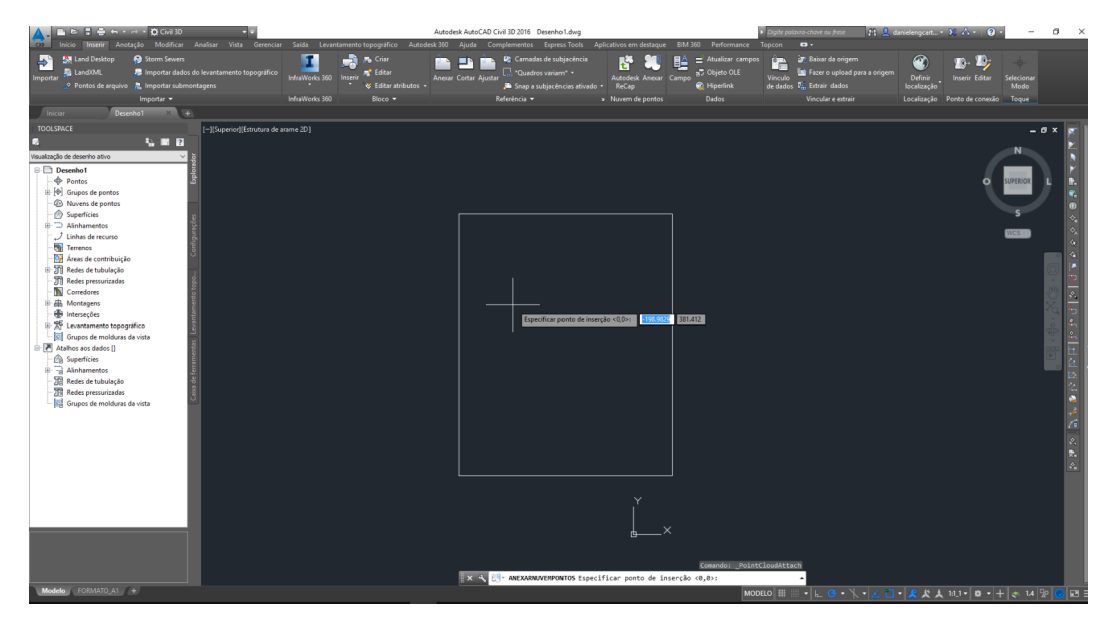

3.5. O modelo 3D será importado para o ambiente do civil 3D.

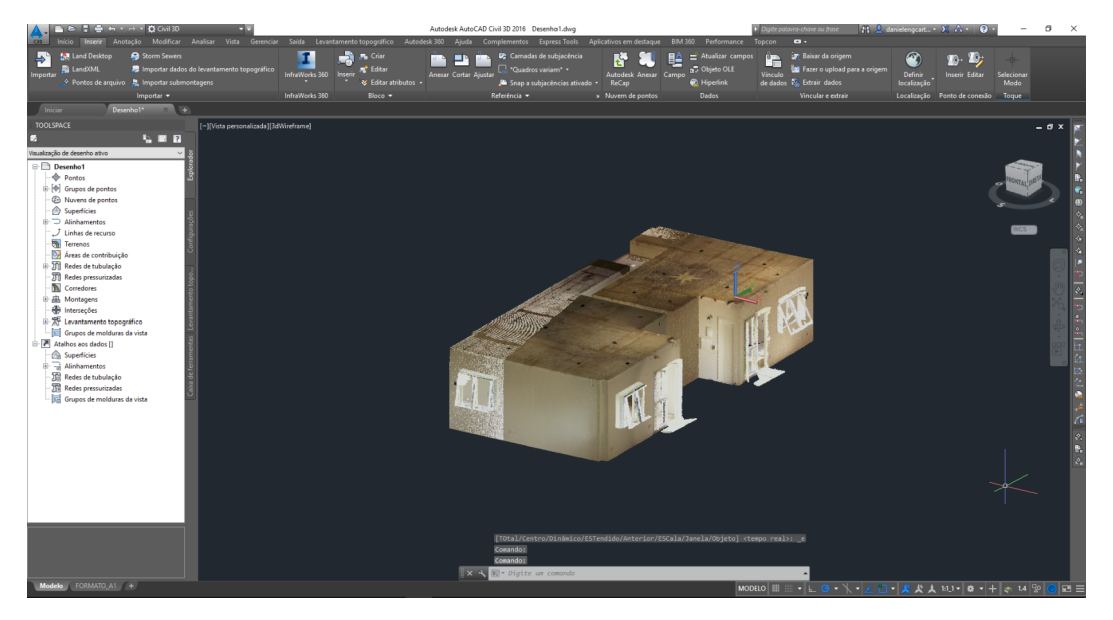

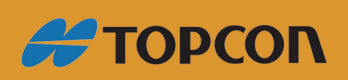

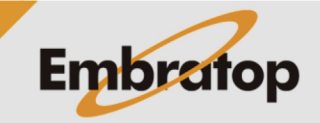

www.embratop.com.br